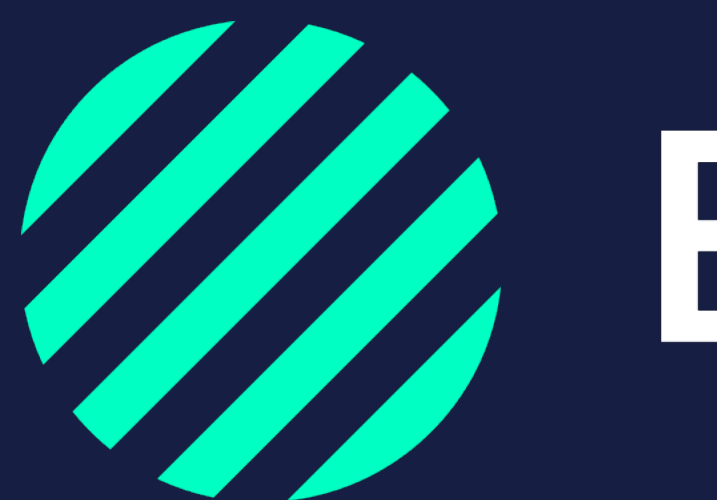

Wij zijn Bumper

Chauffeurs aan vloot toevoegen

## **Chauffeurs in Bumper zetten**

Door je chauffeurs in Bumper te zetten herkent het systeem dat de betreffende chauffeur bij jouw organisatie hoort.

Er zijn **twee manieren** om de chauffeurs in Bumper te zetten:

- via een excel bestand
- handmatig

Op de volgende pagina's vind je per methode de uitleg.

Ook is het mogelijk om een koppeling te maken met verschillende systemen **(API)** om de chauffeurs in Bumper te uploaden. Heb je hier interesse in? Stuur dan een email naar <u>info@bumper.nl</u>

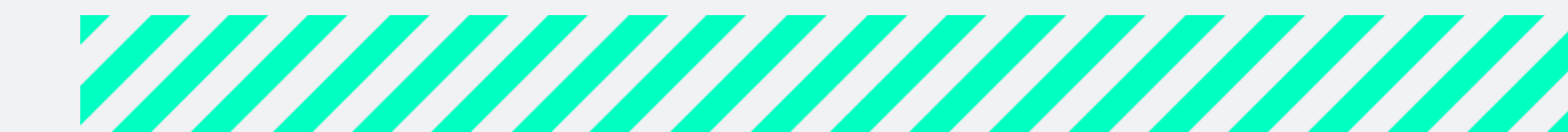

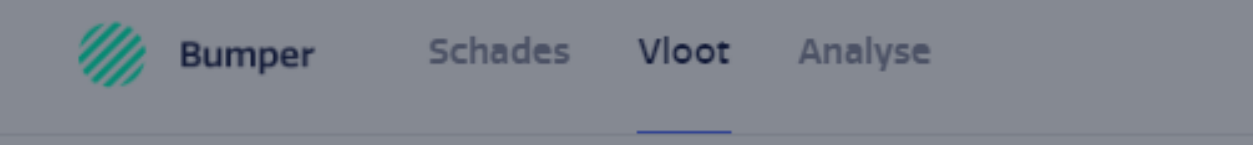

| Wagenpark               | Chauffeurs | Charters | Afdelingen             | Zoek een afdeling |  |
|-------------------------|------------|----------|------------------------|-------------------|--|
| Totaal<br>15 afdelingen |            |          |                        |                   |  |
| Naam 🔺                  |            | Betrokk  | Betrokken chauffeurs 🔻 |                   |  |
| Afdeling-Midden         |            | 3        | 3                      |                   |  |
| Afdeling-Noord          |            | 1        |                        |                   |  |
| Afdeling-Oost           |            | 0        |                        |                   |  |
| Afdeling-West           |            | 0        |                        |                   |  |
| Afdeling-Zuid           |            | 1        |                        |                   |  |
| Internationaal          |            | 0        |                        |                   |  |
| Koel/Vries              |            | 0        | 0                      |                   |  |
| Niet toegewezen         |            | 12       | 12                     |                   |  |
| Test0                   |            | 4        |                        |                   |  |
| Test1                   |            | 1        |                        |                   |  |
|                         |            |          |                        |                   |  |

Sluiten

### Voeg vloot toe

Haal gemakkelijk jouw wagenpark op uit TVM, voeg chauffeurs / vloot toe via de Excel upload of voeg ze handmatig toe.

### Wat wil je toevoegen?

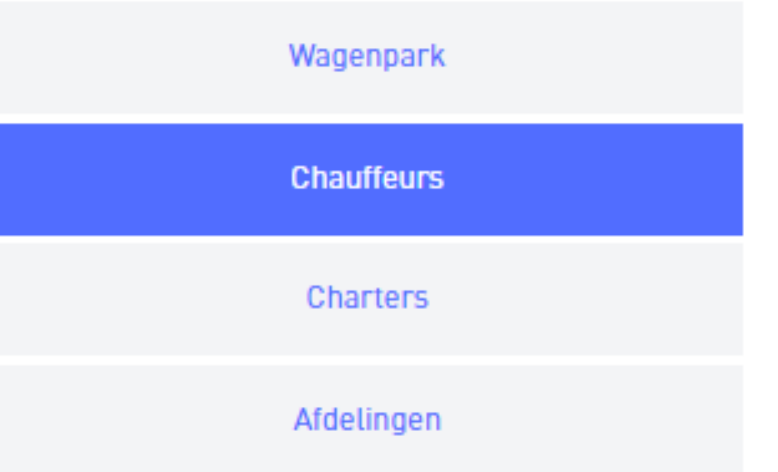

Handmatig toevoegen

Upload Excel

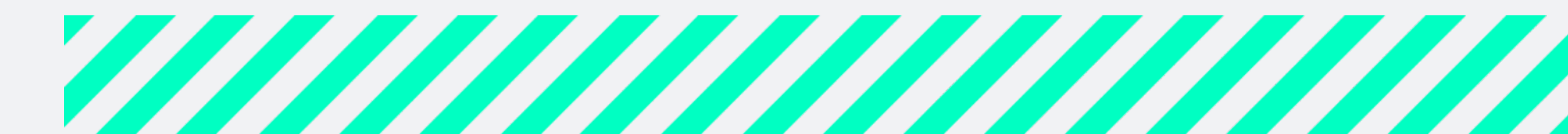

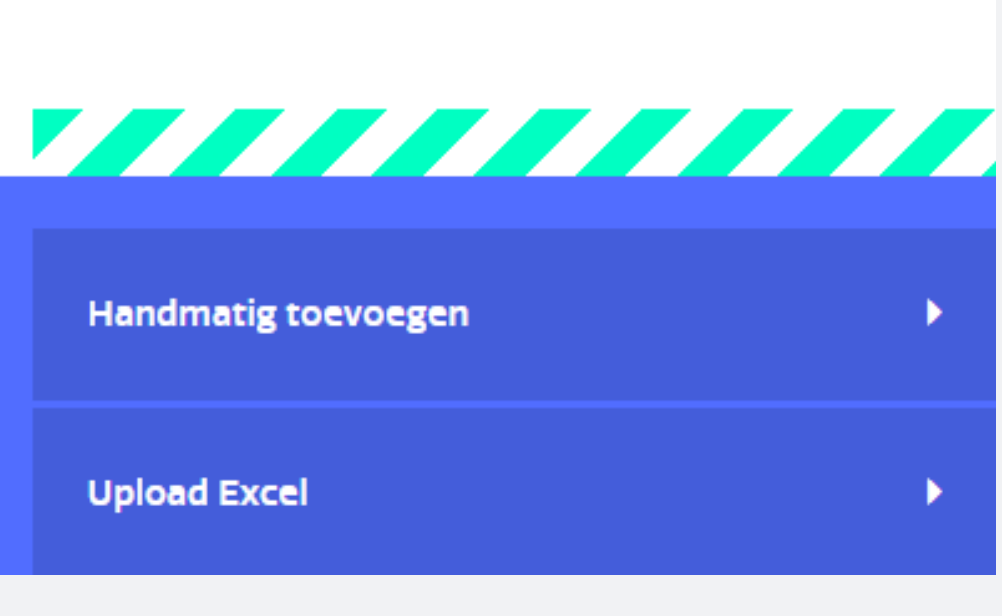

### Chauffeurs uploaden via het excel bestand

- Ga naar het tabblad **Vloot**
- Klik rechtsonder op **Voeg vloot toe**
- Kies voor **Chauffeurs**
- Klik op **Upload excel** en volg het stappenplan
- Klik op **Ga verder**
- De chauffeurs zijn direct terug te vinden in het overzicht **Chauffeurs**

Tip: wil je extra kolommen toevoegen in het overzicht van je wagenpark? Voeg deze dan toe alvorens je de excel download. Zo staan de nieuwe kolommen ook in de excel en kan je deze gelijk invullen.

*Tip: zorg dat de geboortedata van de chauffeurs er als volgt in staan dd-mm-jjjj* 

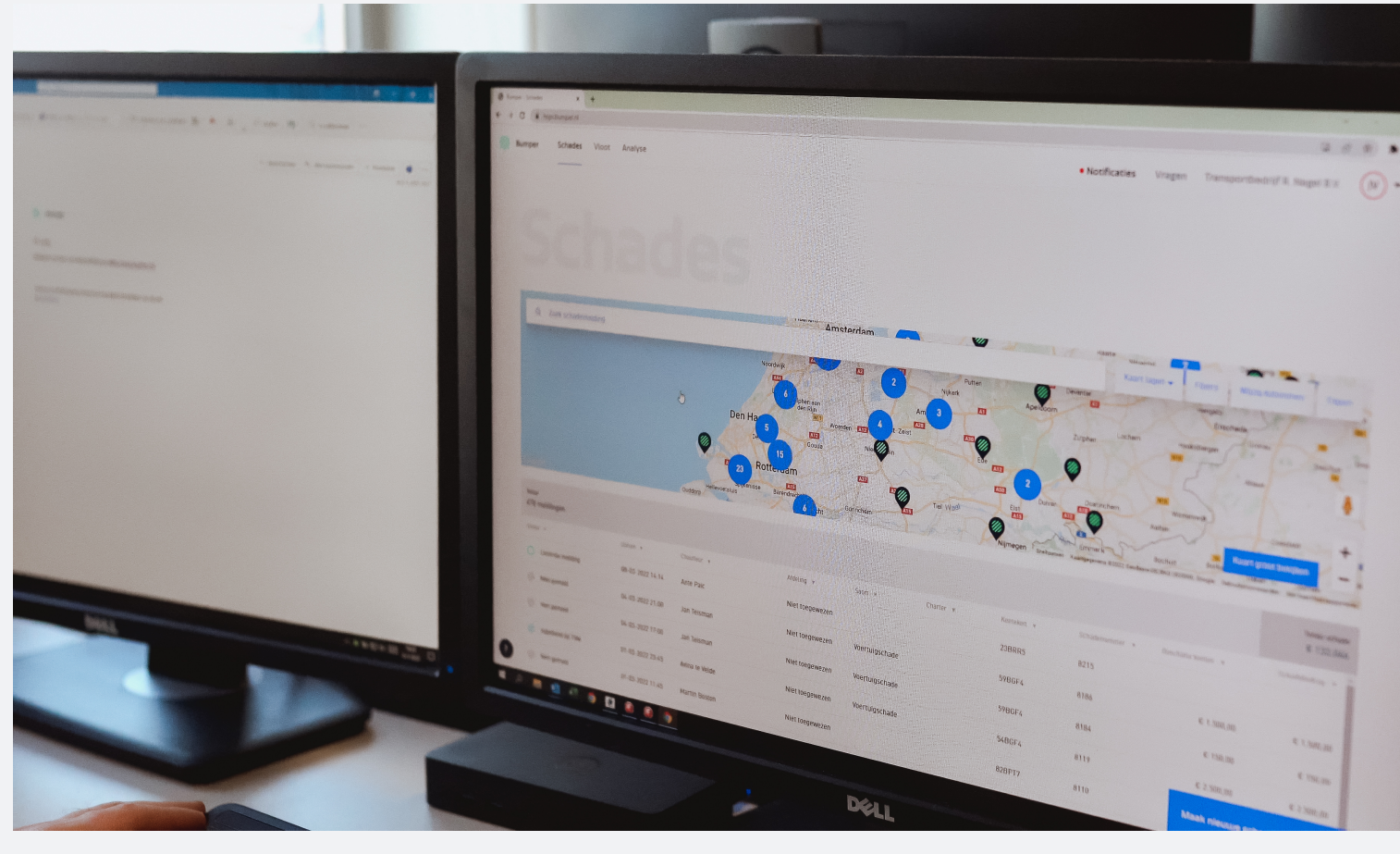

5

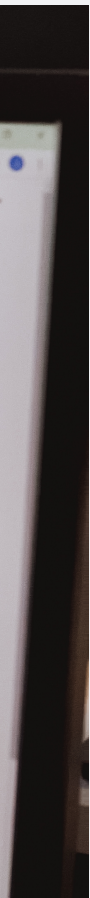

# Chauffeurs handmatig toevoegen

- Ga naar het tabblad **Vloot**
- Klik rechtsonder op **Voeg vloot toe**
- Kies voor **Chauffeurs**
- Klik op Handmatig toevoegen en vul de gegevens in van de chauffeur
- Klik op **Opslaan**. De chauffeur is direct terug te vinden in het overzicht Chauffeurs
- Herhaal stap 2 t/m 5 voor alle chauffeurs die je wilt toevoegen

Tip: wil je meer dan 5 chauffeurs toevoegen? Gebruik dan het excel bestand.

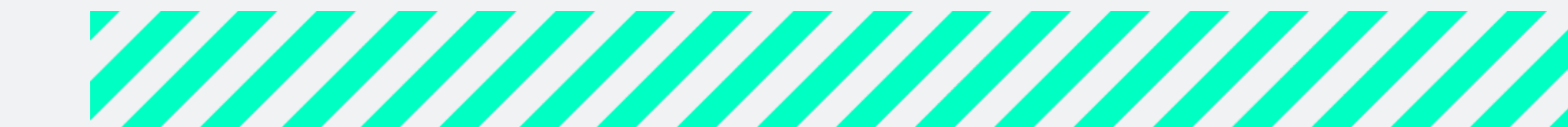

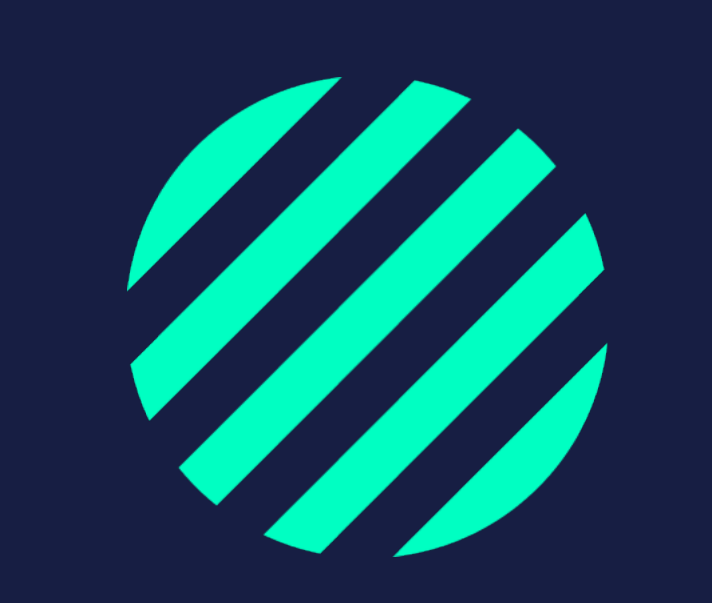